## XML Date type creation and selection

## **Create/Edit Date decoder**

Open a xml2java smooks configuration file with the smooks editor.

Select the "Configuration" tab , we will see :

| 🕱 Smooks Editor 🛛          |        |
|----------------------------|--------|
| Configuration Page         |        |
| Date Type                  |        |
|                            |        |
|                            | New    |
|                            | Delete |
|                            |        |
|                            | Down   |
|                            |        |
|                            |        |
|                            |        |
|                            |        |
|                            |        |
|                            |        |
|                            |        |
|                            |        |
|                            |        |
|                            |        |
|                            |        |
|                            |        |
|                            |        |
|                            |        |
|                            |        |
|                            |        |
|                            |        |
|                            |        |
|                            |        |
|                            |        |
| Graph Configuration Source |        |

Click "New" button , A wizard dialog will open. Select the "Date decoder" and click "Finish" , we will find that a new item be added into the viewer:

|                                                                   | × |
|-------------------------------------------------------------------|---|
| Select New ResourceConfig Type                                    |   |
| Select the ResourceConfig type to add into the configuration file |   |
| BeanPopulator                                                     | ٦ |
| Date Decoder                                                      |   |
| Document                                                          |   |
|                                                                   |   |
|                                                                   |   |
|                                                                   |   |
|                                                                   |   |
|                                                                   |   |
|                                                                   |   |
|                                                                   |   |
|                                                                   |   |
|                                                                   |   |
|                                                                   | _ |
| ⑦   Einish   Cancel                                               |   |

Select the "Date Type" item , the "Detail information" GUI will be shown at the right:

| 📽 *Smooks Editor 🛛         |        |                   |                                         | - 6 |
|----------------------------|--------|-------------------|-----------------------------------------|-----|
| Configuration Page         |        |                   |                                         |     |
| Date Type                  |        | Detail Informatio | on                                      |     |
| Date Type(OrderDataLong1)  | New    | Name :            | OrderDataLonglaa                        |     |
|                            | Delete | Decoder Class :   | org.milyn.javabean.decoders.DateDecoder | ~   |
|                            | Up     | Format:           | EEE                                     |     |
|                            | Down   | Locale-Language:  |                                         | ~   |
|                            | Boun   | Locale-Contry:    |                                         | ~   |
|                            |        |                   |                                         |     |
| Other Configurations       |        |                   |                                         |     |
| Graph Configuration Source |        |                   |                                         |     |

We can edit the "Date Type" information with the "Detail information GUI". When we finish "Date

Type" editing and save the file, we will see a new "resourceConfig" element was added in the configuration file:

## Select date decoder

Open the propertysheet viewer and select any connection , we will see that:

| ¥ Smooks Editor 🛛                               |                            |                 | - 8                                                                                                    |
|-------------------------------------------------|----------------------------|-----------------|----------------------------------------------------------------------------------------------------|
| Data Mapping                                    | Page                       |                 |                                                                                                    |
| Problems<br>Click "Fix" link to fix th          | ose errors                 |                 |                                                                                                    |
| Graphical Mapping P<br>Edit source to target li | <b>anel</b><br>nks         |                 |                                                                                                    |
| <pre>▼ @ order []</pre>                         |                            |                 | <ul> <li>Order example.model.Order</li> <li>Image: Order example.model.Header</li> <li>customerName java.lang.String</li> <li>customerNumber java.lang.Long</li> <li>date java.util.Date</li> <li>Image: OrderItem example.model.OrderIte</li> <li>price double</li> <li>productId long</li> <li>quantity java.lang.Integer</li> <li>Image: OrderItem example.model.Header</li> <li>customerName java.lang.String</li> <li>customerNumber java.lang.Long</li> <li>date java.util.Date</li> </ul> |
| Source Select                                   |                            |                 | <u>Target Select</u>                                                                                                    |
| Graph Configuration So                          | urce                       |                 |                                                                                                    |
| □ Properties 🛛                                  |                            |                 | ▽ □ □                                                                                                    |
| XML Properties                                  | JavaBean Properties        |                 |                                                                                                    |
| JavaBean Properties<br>Mapping Properties       | Target instance class name | :               | Browse                                                                                                    |
|                                                 | Mapping Type :             | Order DataLong1 | Browse class Browse custom type                                                                                                    |

Click "Browse custom type" a dialog will open :

| C X                   |  |  |  |  |
|-----------------------|--|--|--|--|
| ▽ Date decorater list |  |  |  |  |
| OrderDataLong1aa      |  |  |  |  |
|                       |  |  |  |  |
|                       |  |  |  |  |
|                       |  |  |  |  |
|                       |  |  |  |  |
|                       |  |  |  |  |
|                       |  |  |  |  |
|                       |  |  |  |  |
|                       |  |  |  |  |
|                       |  |  |  |  |
|                       |  |  |  |  |
|                       |  |  |  |  |
|                       |  |  |  |  |
|                       |  |  |  |  |
|                       |  |  |  |  |
| OK Cancel             |  |  |  |  |
|                       |  |  |  |  |

It will display all "DateDecoder" of the configuration file. Choose which one you want to use.